Biblioteca "O. Marcolini"

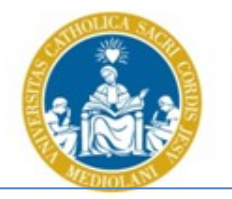

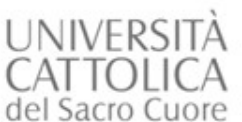

Biblioteca d'Ateneo – Sede di Brescia Guida alle Banche Dati di ProQuest

# Guida alle Banche dati di

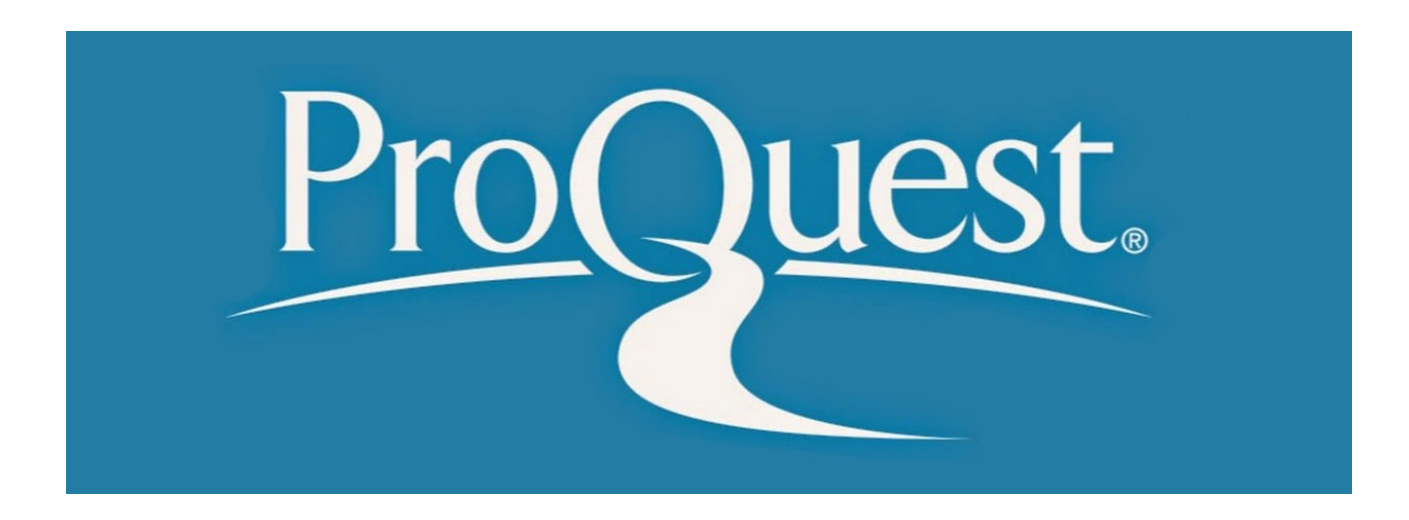

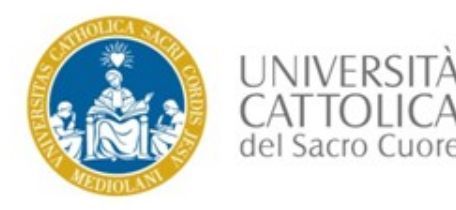

- 1. Cosa offre la ricerca nella "ProQuest Databases Collection"
- 2. Come trovare la banca dati nel Catalogo d'Ateneo (OPAC)
- 3. La selezione delle banche dati
- 4. La ricerca semplice
- **5. Dalla citazione bibliografica al testo completo**

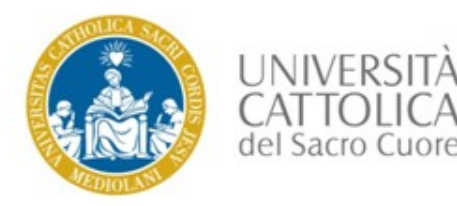

#### **1. Cosa offre la ricerca nella ProQuest Databases Collection**

L'editore ProQuest offre un'unica, comoda interfaccia di interrogazione per tutte le banche dati in sottoscrizione dal nostro Sistema bibliotecario. Al momento il contratto del nostro Ateneo consente l'accesso a 30 banche dati che coprono svariate aree tematiche, dalla psicologia alla pedagogia, dalla linguistica alle discipline umanistiche e le arti, dall'economia alla sociologia, dalla medicina alla biologia.

#### I vantaggi:

- La possibilità di una ricerca contemporanea in tutte le banche dati che contengono riviste accademiche, libri, video e audio, dissertazioni e tesi, quotidiani e altro
- La possibilità di selezionare preventivamente le banche dati in base alle aree disciplinari
- Tante di queste banche dati offrono l'accesso diretto al full-text (in formato html o pdf) e ancora prima di inoltrare una tua ricerca, puoi limitare il risultato all'opzione "Testo completo"
- Se non viene dato l'accesso diretto al file pdf, puoi usare il collegamento a 🐵 🗤 integrato, che ti consente il collegamento al nostro Opac per controllare se abbiamo l'accesso alla rivista tramite un altro abbonamento elettronico oppure alla versione cartacea
- I risultati della tua ricerca possono essere salvati, stampati o inoltrati tramite e-mail

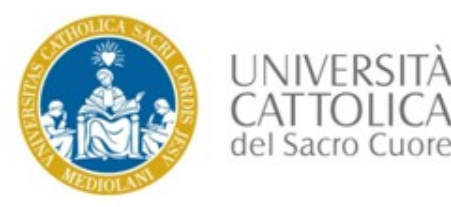

#### 2. Come trovare la banca dati nel nostro Catalogo d'Ateneo (OPAC)

| CATALOGAZIONI RECENTI     ALTRI CATALOGHI UCSC     CATALOGHI ESTERNI                                                                        | Catalogo d'Ateneo (OPAC)                                                                                                    |
|----------------------------------------------------------------------------------------------------|----------------------------------------------------------------------------------------------------|
| SERVIZI<br>PRESTITO E CONSULTAZIONE<br>RICHIESTE DI MATERIALE INTERSEDE<br>SERVIZI INTERBIBLIOTECARI<br>CHIEDI AL BIBLIOTECARIO<br>REFWORKS | RICERCA RAPIDA<br>Potrai fare ricerche simultanee nel Catalogo di Ateneo, in DocTA e in numerose risorse elettroniche full-text soprattutto in lingua inglese.<br>cosa vuoi cercare?<br>Invia<br>Ricerca avanzata                                                                                                    |
| SUGGERIMENTO ACQUISTO VOLUME     MODULISTICA     CATALOGAZIONI RECENTI     TOOLS & GADGETS                                                  | RICERCA CON IL CATALOGO CLASSICO  > per parole chiave: proquest                                                                                                    |
| INFORMAZIONI<br>AVVISI DALLE BIBLIOTECHE DI SEDE<br>FAQ CATALOGO (OPAC)<br>IL SISTEMA D'AUTOMAZIONE                                         | > per indice:<br><u>Titolo esatto Autore Autore/Titolo Soggetto ISBN/ISSN Titolo di Collana</u><br><u>Collocazione Fondo/Collezione Editore Luogo di produzione Classificazione</u><br><u>Di consecutore di consecutore di consecutore </u> |

# 1. Collegati con il nostro OPAC: <u>http://opac.unicatt.it/\*ita</u>

 Scegli la ricerca nel catalogo classico e inserisci la parola "Proquest"

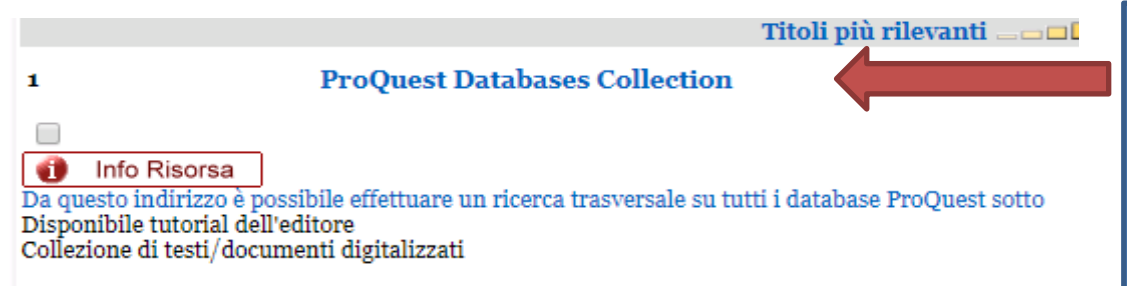

3. Clicca sul collegamento "ProQuest Databases Collection"

Campus: TUTTE LE SEDI

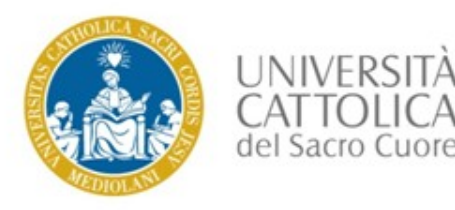

|      | UN                     | IVERSITA CATTOLIC | Ą                    |                           |
|------|------------------------|-------------------|----------------------|---------------------------|
| SF 8 | man of                 |                   |                      | · * /                     |
|      | Inserisci utente e pas | sword             | o                    |                           |
|      | Utente                 |                   | 2                    |                           |
|      | Password               |                   | Ð                    |                           |
|      | REGISTRATI             |                   | ACCEDI               | Contraction of the second |
|      | Utente dimenticato     |                   | Password dimenticata | B V                       |
|      |                        |                   |                      | H AN                      |

4. Il sistema ti chiederà l'autenticazione : inserisci le stesse credenziali che usi per accedere ad iCatt

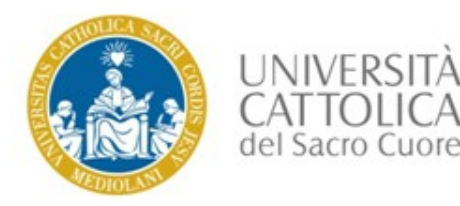

Da questa pagina è possibile effettuare una ricerca trasversale su tutti i database della ProQuest sottoscritti dalla nostra biblioteca.

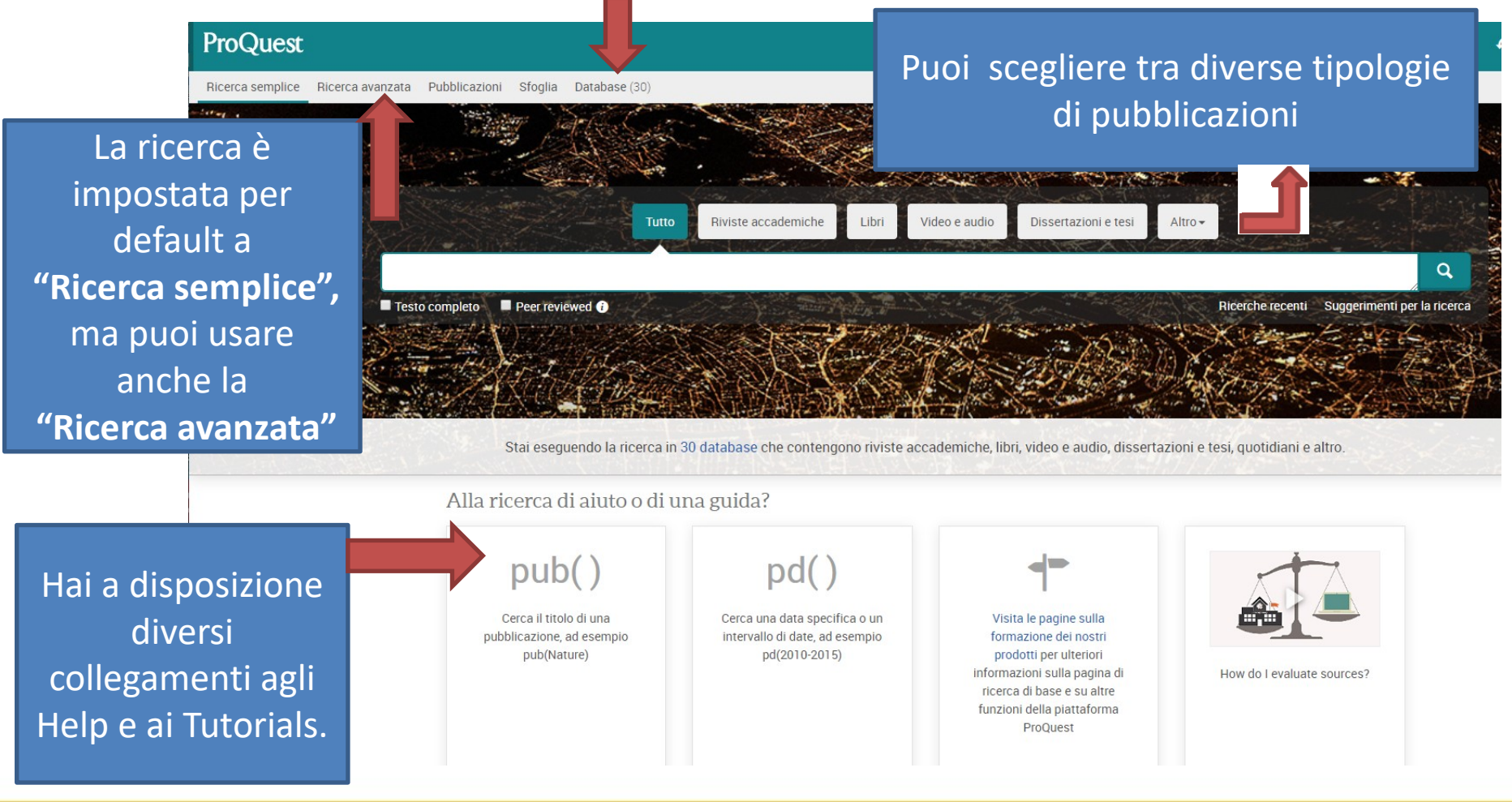

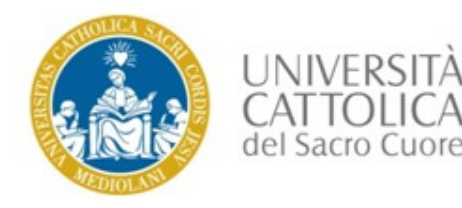

#### 3. La selezione delle banche dati

Se temi che il risultato della tua ricerca potrebbe essere troppo dispersivo cercando su tutte le banche dati contemporaneamente, puoi preventivamente selezionare le banche dati delle aree disciplinari che ti interessano.

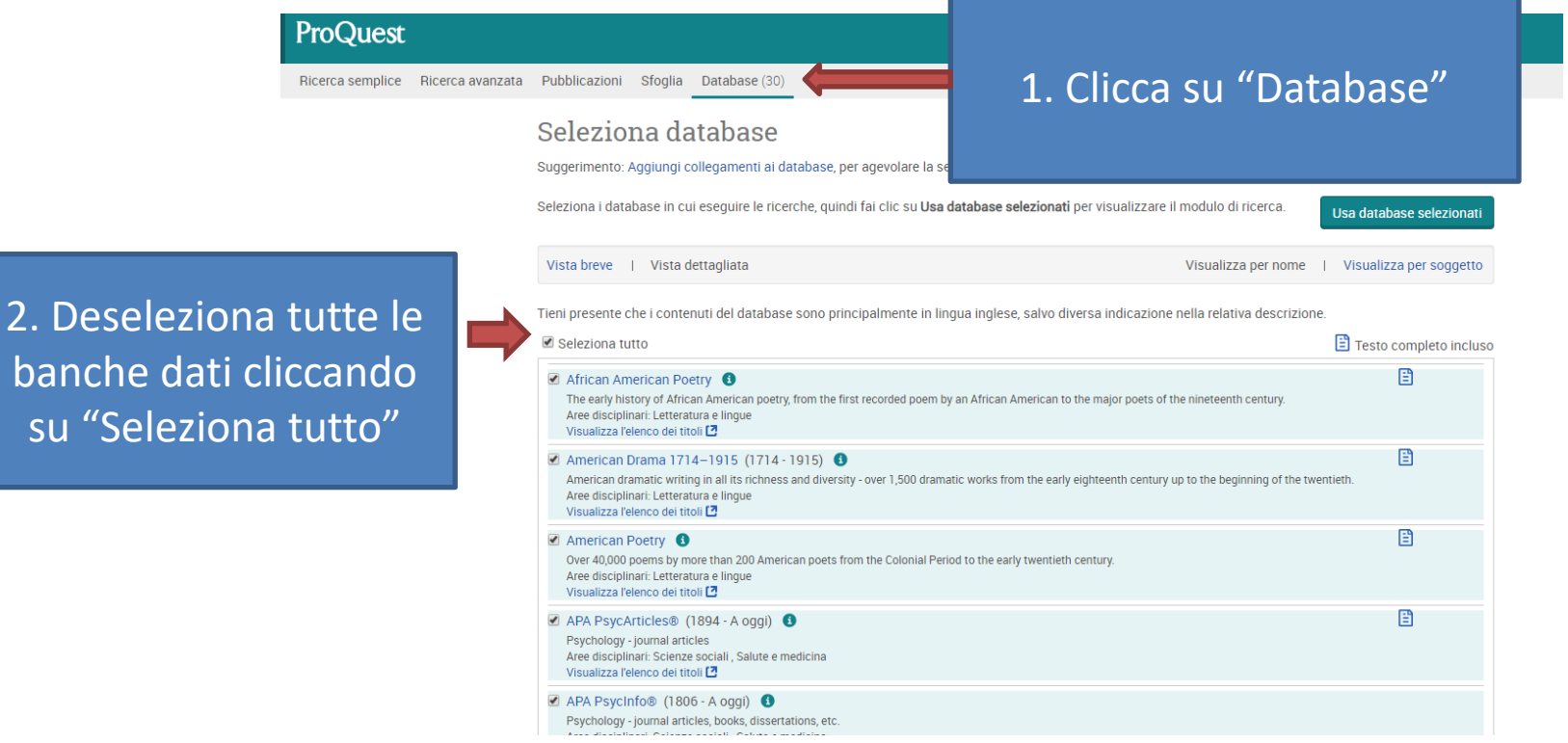

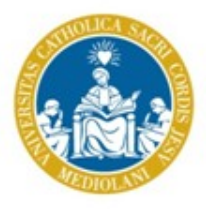

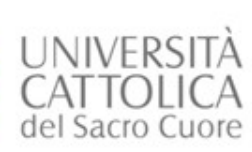

#### Seleziona database

Suggerimento: Aggiungi collegamenti ai database, per agevolare la selezione di uno o più database preferiti.

3. Seleziona i database in cui eseguire le ricerche

| CIG | ziona i uatabase in cureseguire le neerche, quinti na cire su <b>osa uatabase selezionati</b> per visualizzare il modulo di neerca.                                                                                                    | Usa database selezionati |
|-----|----------------------------------------------------------------------------------------------------|--------------------------|
| Vi  | sta breve   Vista dettagliata Visualizza per nome                                                                                                    | Visualizza per soggetto  |
| ier | iì presente che i contenuti del database sono principalmente in lingua inglese, salvo diversa indicazione nella relativa descrizione.<br>Seleziona tutto                                                                                                    | E Testo completo incluso |
|     | African American Poetry<br>The early history of African American poetry, from the first recorded poem by an African American to the major poets of the nineteenth century.<br>Aree disciplinari: Letteratura e lingue<br>Visualizza relenco dei titoli                                      | E                        |
| •   | American Drama 1714–1915 (1714-1915)  American dramatic writing in all its richness and diversity - over 1,500 dramatic works from the early eighteenth century up to the beginning of the twer<br>Aree disciplinari: Letteratura e lingue<br>Visualizza felenco dei titoli 🗗               | E ntieth.                |
| 1   | American Poetry  Over 40,000 poems by more than 200 American poets from the Colonial Period to the early twentieth century. Aree disciplinari: Letterature a lingue Visualizza fedenco dei titoli  D                                                                                        | Ē                        |
|     | APA PsycArticles® (1894 - A oggi)  Psychology - journal articles Aree disciplinari: Scienze sociali, Salute e medicina Visualizza felenco dei titoli                                                                                                    | Ē                        |
|     | APA PsycInfo® (1806 - A oggi)  Psychology - journal articles, books, dissertations, etc.<br>Aree disciplinari: Scienze sociali, Salute e medicina<br>Visualizza felenco dei titoli                                                                                                    |                          |
|     | Art, Design & Architecture Collection (1973 - A oggi)     Current and comprehensive indexing for fine art, art history, architecture, design and applied arts.     Aree disciplinari: Scienze sociali, Arti     Visualizza felenco dei titoli C                                             | Ē                        |
| •   | Canadian Poetry<br>19,000 poems by 177 poets from the eighteenth century to the early twentieth, including Bilss Carman, Isabelia Valancy Crawford, Archibald Lampman,<br>D. Roberts and Duncan Campbeli Scott.<br>Aree disciplinari: Letteratura e lingue<br>Visualizza Felenco dei titoli | Charles G.               |
|     | Coronavirus Research Database 🚯                                                                                                    | Ē                        |

4. Fai clic su
"Usa database selezionati"
per tornare sul
modulo di ricerca

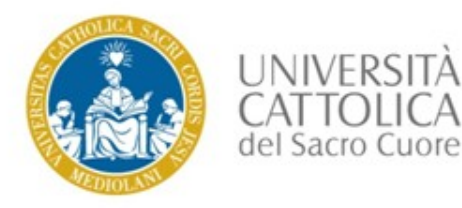

#### Puoi selezionare le banche dati anche tramite il raggruppamento per area disciplinare

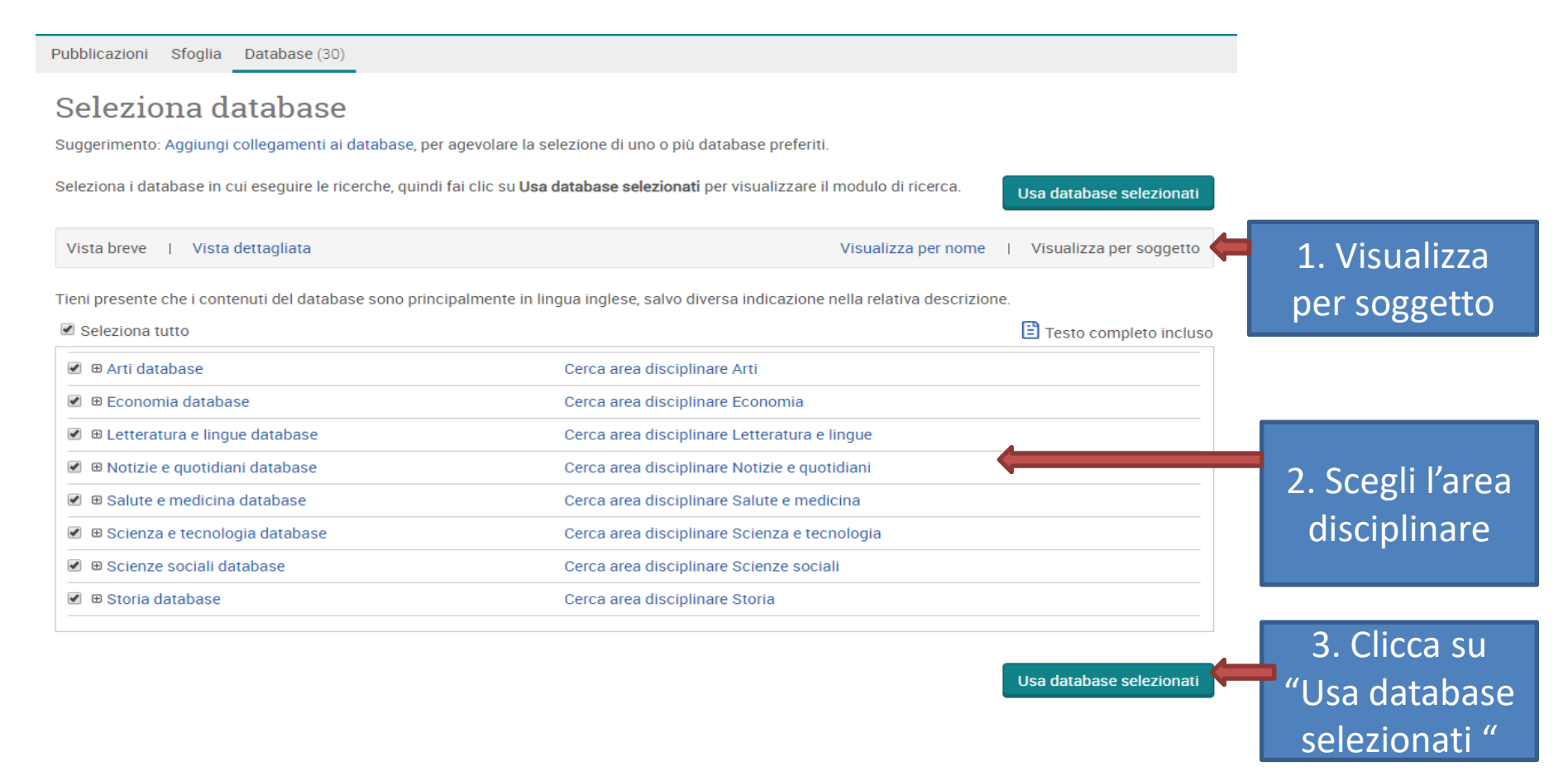

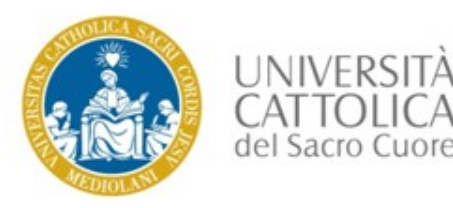

#### 4. La ricerca semplice

Una volta selezionate le banche dati, inserisci i termini della ricerca nel Search Box. La ricerca in lingua inglese ti garantisce più risultati.

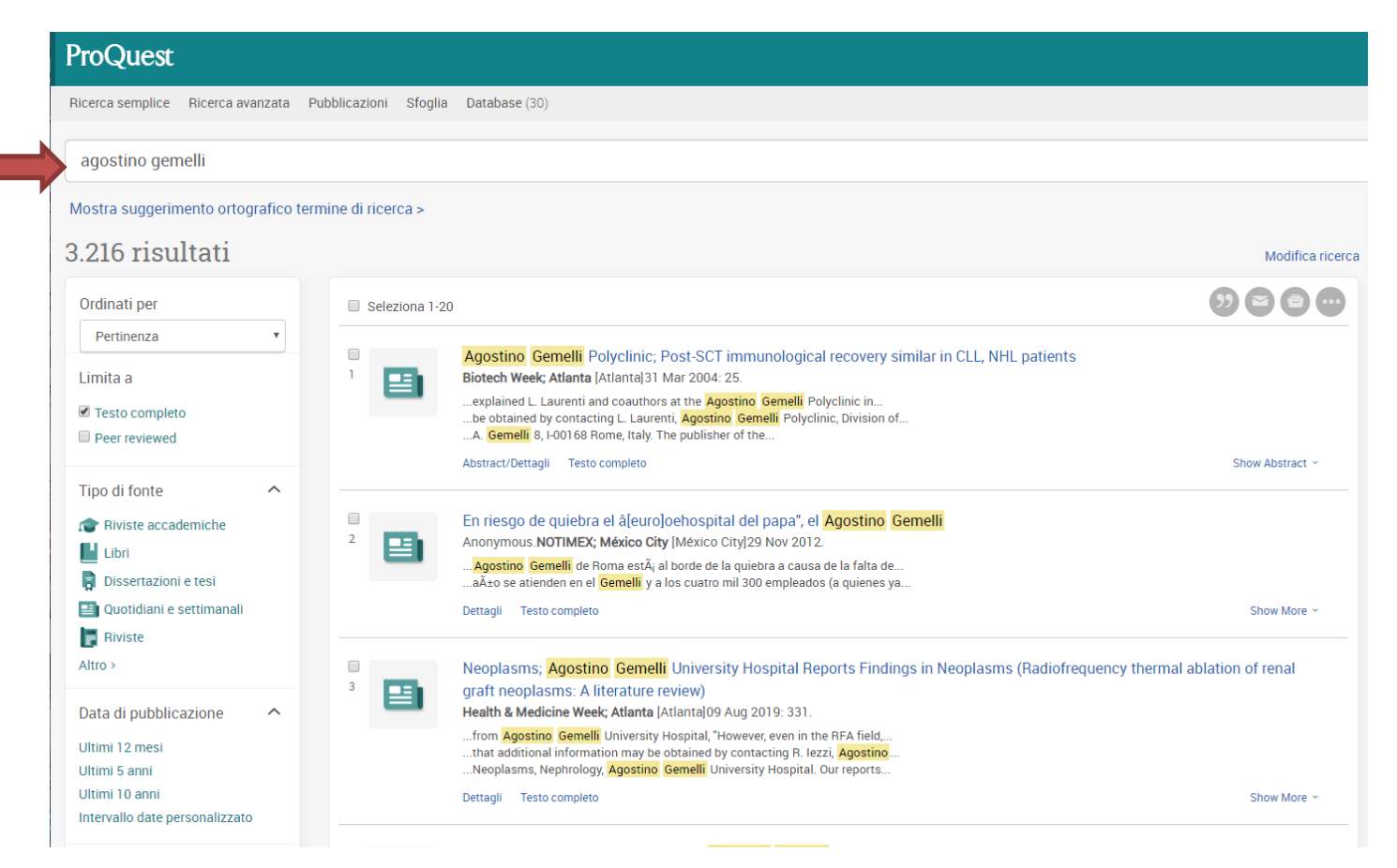

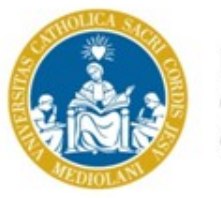

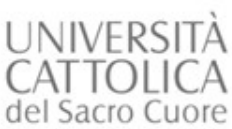

Usa i filtri presenti sulla sinistra che ti consentono di perfezionare la ricerca e limitare il numero dei risultati ottenuti.

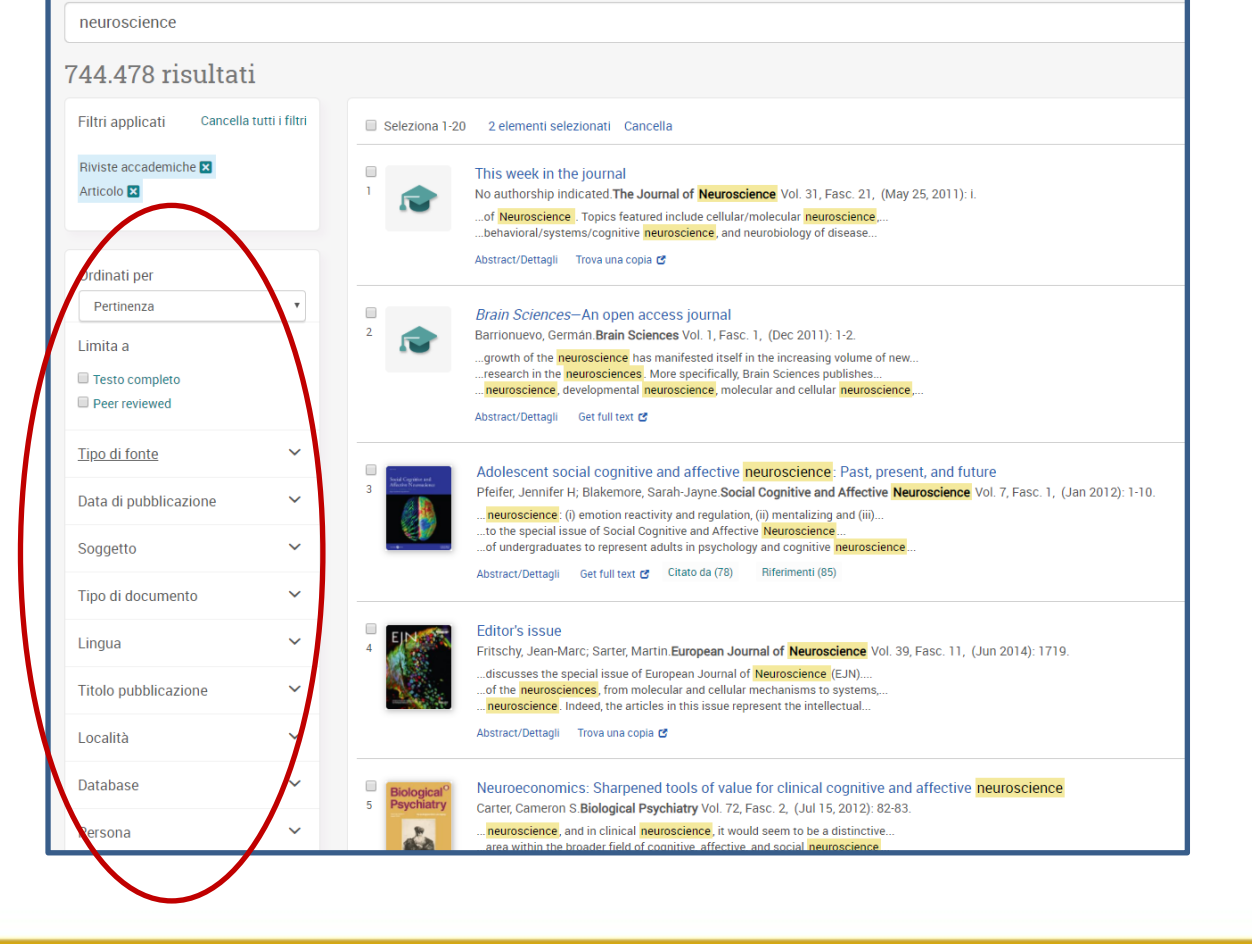

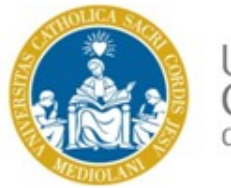

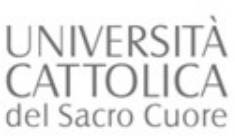

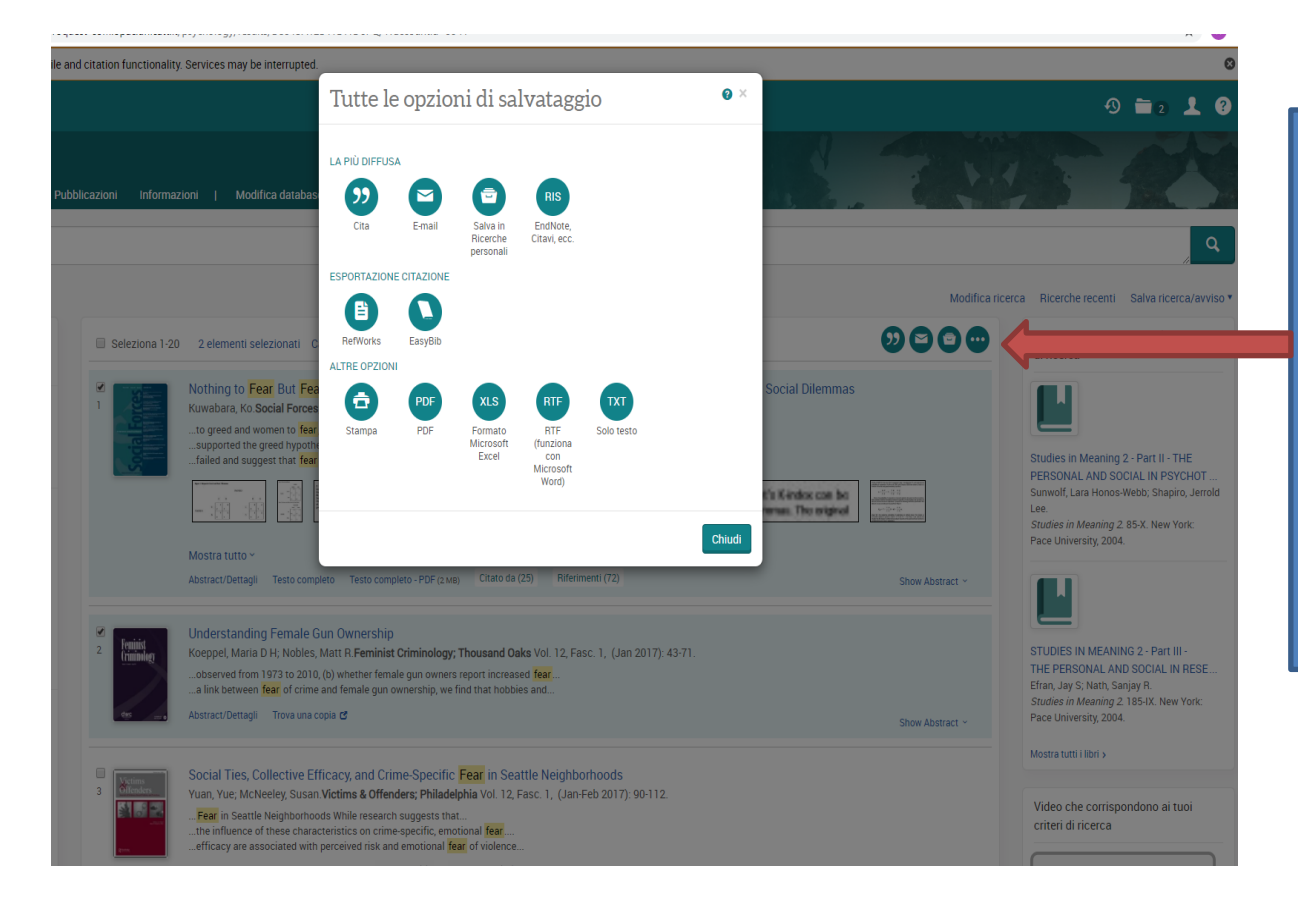

Seleziona le citazioni bibliografiche di tuo interesse e clicca sull'opzione di salvataggio che desideri

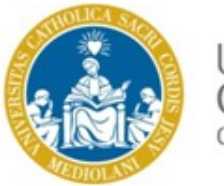

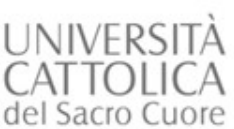

Se vuoi unire tutte le tue ricerche con i diversi termini utilizzati, basta ogni volta selezionare le citazioni prima di lanciare una nuova ricerca. Alla fine troverai tutte le tue selezioni riuniti nella tua cartella.

| ProQuest            |                                                                                                    |                                                          |                                                                                                    |
|---------------------|----------------------------------------------------------------------------------------------------|----------------------------------------------------------|----------------------------------------------------------------------------------------------------|
| Psychology Database | Pubblicazioni Informazioni I Modifica database                                                                                                    |                                                          |                                                                                                    |
|                     | Ilementi selezionati                                                                                                    |                                                          |                                                                                                    |
|                     | Ø Seleziona elementi 1−6                                                                                                    |                                                          |                                                                                                    |
|                     | Understanding Female Gun Ownership<br>Koennel Maria D.L: Nobles Mart B Empirit Criminology Thousand Oaks Vol. 10. Face 1. (10: 2017): 42.71                                                                                                    |                                                          | Suggerimento                                                                                                    |
|                     | Abstract/Dettagli Trova una copia C                                                                                                    | Show Abstract ~                                          | Se disponi di un account Ricerche personali,<br>utilizza l'opzione Salva in Ricerche personali<br>per memorizzare in ProQuest i documenti<br>desiderati. |
|                     | Salva in Ricerche personali 🛛 🔀 Elimina                                                                                                    |                                                          | Ulteriori informazioni                                                                                                    |
|                     | <ul> <li>Physical activity and emotional life adjustments - a study of kangoo jumps training effects</li> <li>BALTARETU IULIA Romanian Journal of Experimental Applied Psychology; Bucharest Vol. 6, Fasc. 1, (2015).</li> <li>Abstract/Dettagli Testo completo - PDF (428 K8)</li> <li>Riferimenti (6)</li> </ul>                                                                                                    | Show Abstract ~                                          |                                                                                                    |
|                     | Salva in Ricerche personali 🛛 본 Elimina                                                                                                    |                                                          |                                                                                                    |
|                     | <ul> <li>Bagimli olan ve olmayan bireylerde farkindalik (mindfulness) ve farkindaligi etkileyen etkenlerin incelenmesi/Investigation of mindfulness and affecting factors of mindfulness among substance Ögel, Kültegin; Sarp, Nuray; Gürol, Defne Tamar; Ermagan, Eda Anadolu Psikiyatri Dergisi; Sivas Vol. 15, Fasc. 4, Dettagii Testo completo - PDF (258 kB) Riferimenti (40)</li> <li>Salva in Ricerche personali Zilmina</li> </ul> | e users and non users<br>(2014): 282-288.<br>Show More ~ |                                                                                                    |
|                     |                                                                                                    |                                                          |                                                                                                    |
|                     | <ul> <li>Relationships between mindfulness practice and levels of mindfulness, medical and psychologic well-being in a mindfulness-based stress reduction program Carmody, James; Baer, Ruth A Journal of Behavioral Medicine; New York Vol. 31, Fasc. 1, (Feb 2008): 23-33.</li> <li>Abstract/Dettagli Testo completo - PDF (244 KB) Citato da (1024) Riferimenti (44)</li> </ul>                                                         | al symptoms and                                          |                                                                                                    |
|                     | Calua in Dicarcha parcanali 🛛 🔀 Elimina                                                                                                    | Show Abstract -                                          |                                                                                                    |

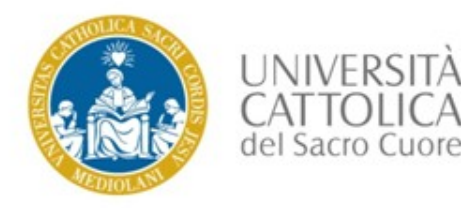

#### 5. Dalla citazione bibliografica al testo completo

|                        | ProQuest                                                                   |                     |                                                                                                    |                    |
|------------------------|----------------------------------------------------------------------------|---------------------|----------------------------------------------------------------------------------------------------|--------------------|
|                        | Ricerca semplice Ricerca avanzata Pul                                      | bblicazioni Sfoglia | Database (30)                                                                                                    |                    |
|                        | agostino gemelli                                                           |                     |                                                                                                    |                    |
|                        | Mostra suggerimento ortografico term                                       | ine di ricerca >    |                                                                                                    |                    |
|                        | 3.216 risultati                                                            |                     |                                                                                                    | Modifica ricerca   |
|                        | Ordinati per                                                               | Seleziona 1-20      |                                                                                                    | 9000               |
|                        | Pertinenza v                                                               |                     | Agostino Gemelli Polyclinic; Post-SCT immunological recovery similar in CLL, NHL p                                                                                                    | atients            |
|                        | Testo completo     Peer reviewed                                           |                     | explained L. Laurenti and coauthors at the Agostino Gemelli Polyclinic in<br>be obtained by contacting L. Laurenti, Agostino Gemelli Polyclinic, Division of<br>A. Gemellii 8, 1-00168 Rome, Italy. The publisher of the                               |                    |
| Puoi limitare i        | Tipo di fonte                                                              |                     | Abstract/Dettagli Testo completo                                                                                                    | Clicca su "lesto   |
|                        | Itibri                                                                     | 2                   | En riesgo de quiebra el â[euro]oehospital del papa", el <mark>Agostino Gemelli</mark><br>Anonymous. <b>NOTIMEX; México City</b> [México City]29 Nov 2012.<br><mark>Agostino Gemelli</mark> de Roma estÃ; al borde de la quiebra a causa de la falta de | su "Testo completo |
| a 5010                 | <ul> <li>Dissertazioni e tesi</li> <li>Quotidiani e settimanali</li> </ul> |                     | a±o se atienden en el <mark>Gemelli,</mark> y a los cuatro mil 300 empleados (a quienes ya<br>Dettagli Testo completo                                                                                                    | pdf", se           |
| "Testo completo"       | Altro >                                                                    | 3                   | Neoplasms; <mark>Agostino</mark> Gemelli University Hospital Reports Findings in Neoplasms (I<br>graft neoplasms: A literature review)                                                                                                    | disponibile.       |
| e/o<br>"Poor roviowod" | Data di pubblicazione 🔷<br>Ultimi 12 mesi                                  |                     | Health & Medicine Week; Atlanta [Atlanta]09 Aug 2019: 331.<br>from <mark>Agostino Gemelli</mark> University Hospital, 'However, even in the RFA field<br>that additional information may be obtained by contacting R. lezzi, <mark>Agostino</mark>     |                    |
| reerrevieweu           | Ultimi 5 anni<br>Ultimi 10 anni<br>Intervallo date personalizzato          |                     | Neoplasms, Nephrology, Agostino Gemelli University Hospital. Our reports<br>Dettagli Testo completo                                                                                                    | Show More ~        |
|                        |                                                                            |                     |                                                                                                    |                    |

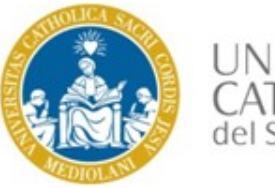

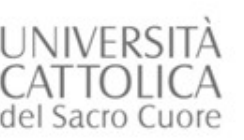

Se non c'è il link diretto al testo completo, ma appare soltanto la citazione bibliografica, puoi cliccare su "**Trova una copia**".

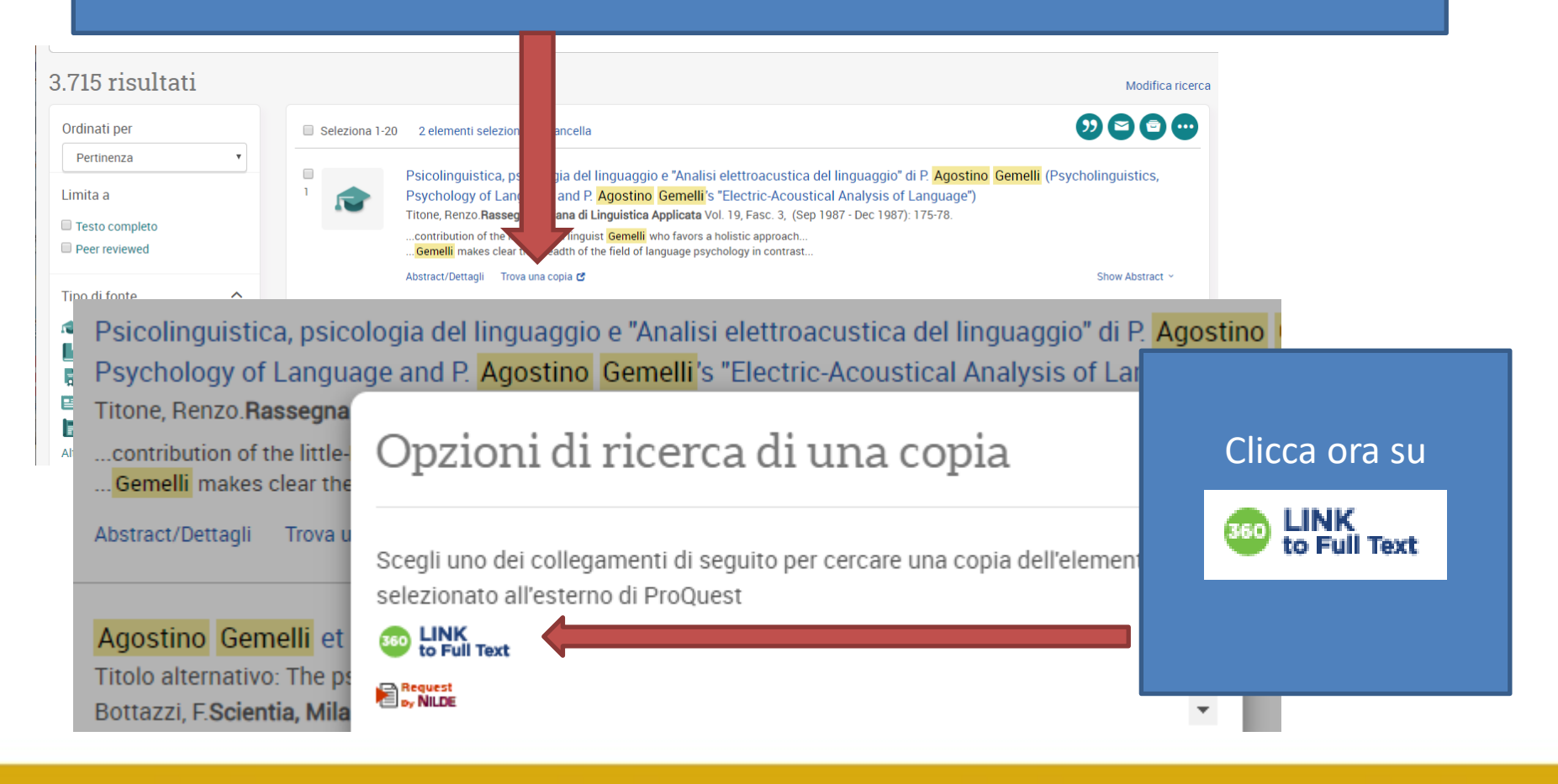

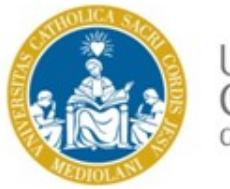

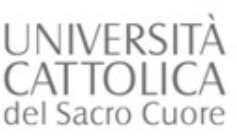

#### UNIVERSITÀ CATTOLICA del Sacro Cuore

#### Stai cercando

Psicolinguistica, psicologia del linguaggio e "Analisi elettroacustica del linguag Gemelli (Psycholinguistics, Psychology of Language and P. Agostino Gemelli's &qu Analysis of Language")

Autore: Periodico: Data: Titone, Renzo Rassegna Italiana di Linguistica Applicata 01.09.1987 Volume: 19 Numero: 3 Pagina: 175

Stiamo spiacenti, questa pubblicazione non è disponibile nel nostro catalogo di risorse elettroniche. Prova ad accedere ad una versione disponibile liberamente online (in modalità open access) cliccando sui seguenti servizi:

#### Google Scholar

Alla ricerca di concetti correlati? Prova Yewno Discover

#### Serve ancora aiuto? 🔺

Cerca il titolo in OPAC oppure Cerca l'ISSN/ISBN in OPAC per i testi in formato cartaceo

Richiedi tramite Servizi Intersede

Richiedi tramite Servizi Interbibliotecari (Servizio NILDE, a pagamento) (1)

Altre domande? Chiedi al Bibliotecario per assistenza e consulenza bibliografica. Se la rivista è posseduta dalla biblioteca in formato elettronico "360 Link" @ Link" ti collega direttamente al testo completo.

Altrimenti clicca su **"Cerca il titolo in OPAC",** per controllare se possediamo la versione cartacea del documento.

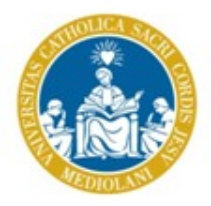

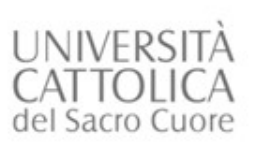

| Titolo                              | <ul> <li>Rassegna Italiana d</li> </ul>                                                              | i Linguistica App Tutto il Catalogo UCSC            | ▼ Ordinati dal sistema ▼ Cerca                                                                                      |
|-------------------------------------|----------------------------------------------------------------------------------------------------|-----------------------------------------------------|----------------------------------------------------------------------------------------------------|
|                                     |                                                                                                    | Limita la ricerca alle copie disponibili            |                                                                                                    |
|                                     | (Ricerche effettua                                                                                   | te)                                                 | ×                                                                                                    |
|                                     | Visualizza Red                                                                                       | Record 1 di 2<br>cord: Precedente Successivo 🔶      |                                                                                                    |
| litolo                              | Rassegna italiana di linguistica applicat                                                            | ta.                                                 |                                                                                                    |
| ubblicazione                        | Roma : Bulzoni, 1969-                                                                                |                                                     | <ol> <li>More info</li> </ol>                                                                                       |
| Descrizione                         | v. : ill. ; 22 cm.                                                                                   |                                                     |                                                                                                    |
| Periodicità<br>del seriale<br>corr. | 3 n. all'anno                                                                                        |                                                     | Per eventuali informazioni addizionali utilizza le<br>seguenti risorse (oppure fai click sul bottone MORE<br>INFO): |
| Numerazione<br>del seriale          | A. 1 (gen./apr. 1969)-                                                                               |                                                     | Cerca riferimenti per Rassegna italiana di<br>linguistica applicata, in Google Scholar                              |
| Lingue del<br>locumento             | Alcuni articoli in inglese.                                                                          |                                                     | Cerca Autore, Localita ecc. in Wikipella                                                                            |
| Vota                                | Pubblicato anche online.                                                                             |                                                     |                                                                                                    |
| Soggetto                            | Linguistica applicata Periodici.<br>Filologia Periodici.                                             |                                                     |                                                                                                    |
| Altro autore<br>Ente                | Centro italiano di linguistica applicata.                                                            |                                                     | _                                                                                                    |
| Titolo<br>abbreviato                | Rass. ital. linguist. appl.                                                                          |                                                     |                                                                                                    |
| Altro titolo                        | Rassegna italiana di linguistica applicata<br>RILA                                                   |                                                     | No Cover<br>Available                                                                                               |
| Relazionato                         | Cinema: paradiso delle lingue : i sottotitoli ne                                                     | ll'apprendimento linguistico                        |                                                                                                    |
|                                     | Lingue straniere nella scuola dell'infanzia : att<br>dell'Università Cattolica, Brescia, 24-25 ottob | i del Convegno del Centro di Linguistica<br>re 2003 |                                                                                                    |
| ISSN                                | oogg-9725                                                                                            |                                                     |                                                                                                    |
| 71-1                                |                                                                                                    | OLUC Contro di Linguistico IL C. Descrit            |                                                                                                    |
| oncazione<br>Possaduto              |                                                                                                    | Vol + p + o(rofo) vol o p + o(rofo) vol o(rof       | () vol 28(2006);                                                                                                    |
| "ollocazione                        |                                                                                                    | PER-RS-001106                                       | 1-101 JU(2000),                                                                                                    |
| -0110CU210/16                       |                                                                                                    | Percella Controla - Milana                          |                                                                                                    |
| Joicazione<br>Dessedute             |                                                                                                    | Deposito Centrale 1 - Milaño                        |                                                                                                    |
| osseauto                            |                                                                                                    | INDICI: v. 1/20(1969/1988).                         |                                                                                                    |
| Jitima annata in:                   |                                                                                                    | Deposito centrale                                   |                                                                                                    |
| aseila                              |                                                                                                    | MSF-K-920                                           |                                                                                                    |
| ouocazione                          |                                                                                                    | FER-MI-007022                                       | consultations                                                                                                    |
| vota<br>Thimi riccuir               |                                                                                                    | Per richledere ruttina annata rivolgersi in Sala di | consultazione.                                                                                                    |
| aunu ricevimenti                    |                                                                                                    | 2010 a.40 110.1-2/3                                 |                                                                                                    |
| Joicazione                          |                                                                                                    | sale consult. Sc. Formaz Piacenza                   |                                                                                                    |
| osseumo                             |                                                                                                    | vol.25(1993); vol.26,n.3(1994).                     | o), vol.12(1961)-vol.22(1991); vol.24,ml.1-2(1992);                                                                 |

Ora, nell'OPAC, puoi controllare nel nostro posseduto della rivista cartacea se l'annata dell'articolo che cerchi è disponibile .

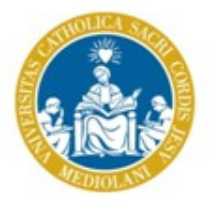

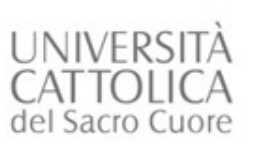

Se il documento che cerchi non è CATALOGAZIONI RECENTI disponibile presso la sede di Brescia, ALTRI CATALOGHI UCSC Catalogo d'Ateneo (OPAC) puoi fare una **Richiesta di Prestito** / CATALOGHI ESTERNI Fotocopie intersede ad una delle biblioteche del nostro sistema SERVIZI **RICERCA RAPIDA** bibliotecario PRESTITO E CONSULTAZIONE Potrai fare ricerche simultanee nel Catalogo di Ateneo, in DocTA e in numerose A RICHIESTE DI MATERIALE INTERSEDE cosa vuoi cercare? SERVIZI INTERBIBLIOTECARI Se il documento che cerchi non è CHIEDI AL BIBLIOTECARIO Ricerca avanzata disponibile in nessuna delle biblioteche REFWORKS SUGGERIMENTO ACQUISTO VOLUME del nostro sistema bibliotecario, puoi MODULISTICA rivolgerti ai Servizi interbibliotecari e fare RICERCA CON IL CATALOGO CLASSICO ♦ CATALOGAZIONI RECENTI una richiesta di Prestito interbibliotecario o Document > per parole chiave: TOOLS & GADGETS Tutto il Cata Delivery

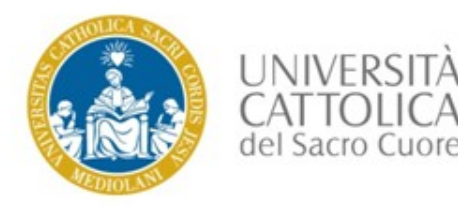

#### Usa l'Help online e i tutorial a disposizione:

**Help:** Sotto l'icona ? in alto a destra, troverai il link al centro informazione e a diversi video tutorial dettagliati.

ProQuest 

 Recers averagine
 Recers averagine

https://proquest.libguides.com/italian/PQCentral

#### **Tutorials:**

https://www.youtube.com/playlist?list=PL-aFAdxOSTDcCmD67b3g-Suo7l zM8bWN

Se hai domande o necessiti di ulteriore assistenza a riguardo, contattaci. Servizi bibliografici – sede di Brescia: biblio.ill-bs@unicatt.it